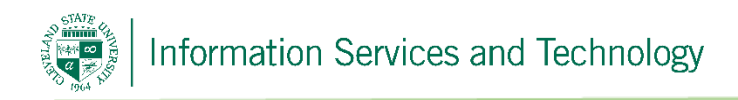

# **VPN Client Installation for Windows 7**

7/20/2017

CSU is using OpenVPN to create a Virtual Private Network (VPN). VPN is a network that uses the Internet to provide individual users with secure access to an organization's network (in this case, CSU's network).

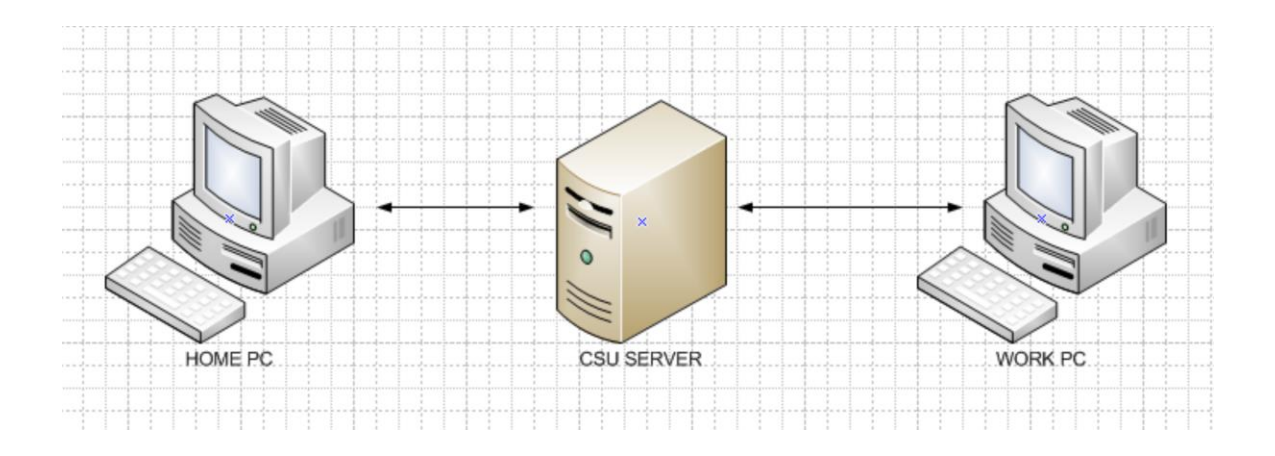

#### Step 1

To install the OpenVPN client, on the computer you will be using to remotely connect to the CSU Campus Network (usually your home computer), open a web browser and go to <a href="https://openvpn.csuohio.edu">https://openvpn.csuohio.edu</a>

Enter your 7 digit CSU ID number in the 'Username' field. Enter your Password in the 'Password' field and choose 'Login' from the dropdown. Click on 'Go'.

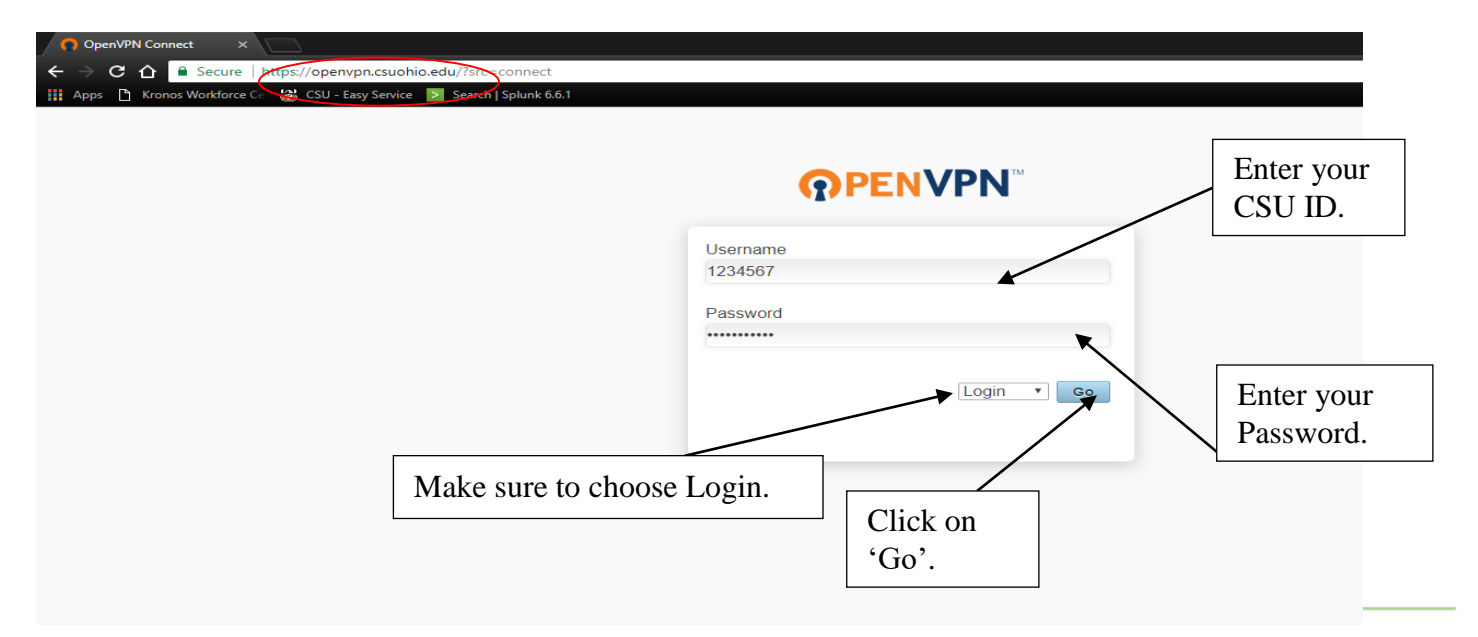

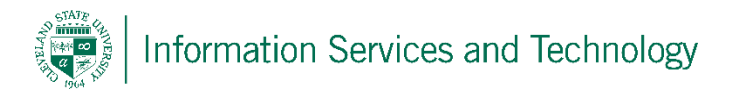

#### Step 2

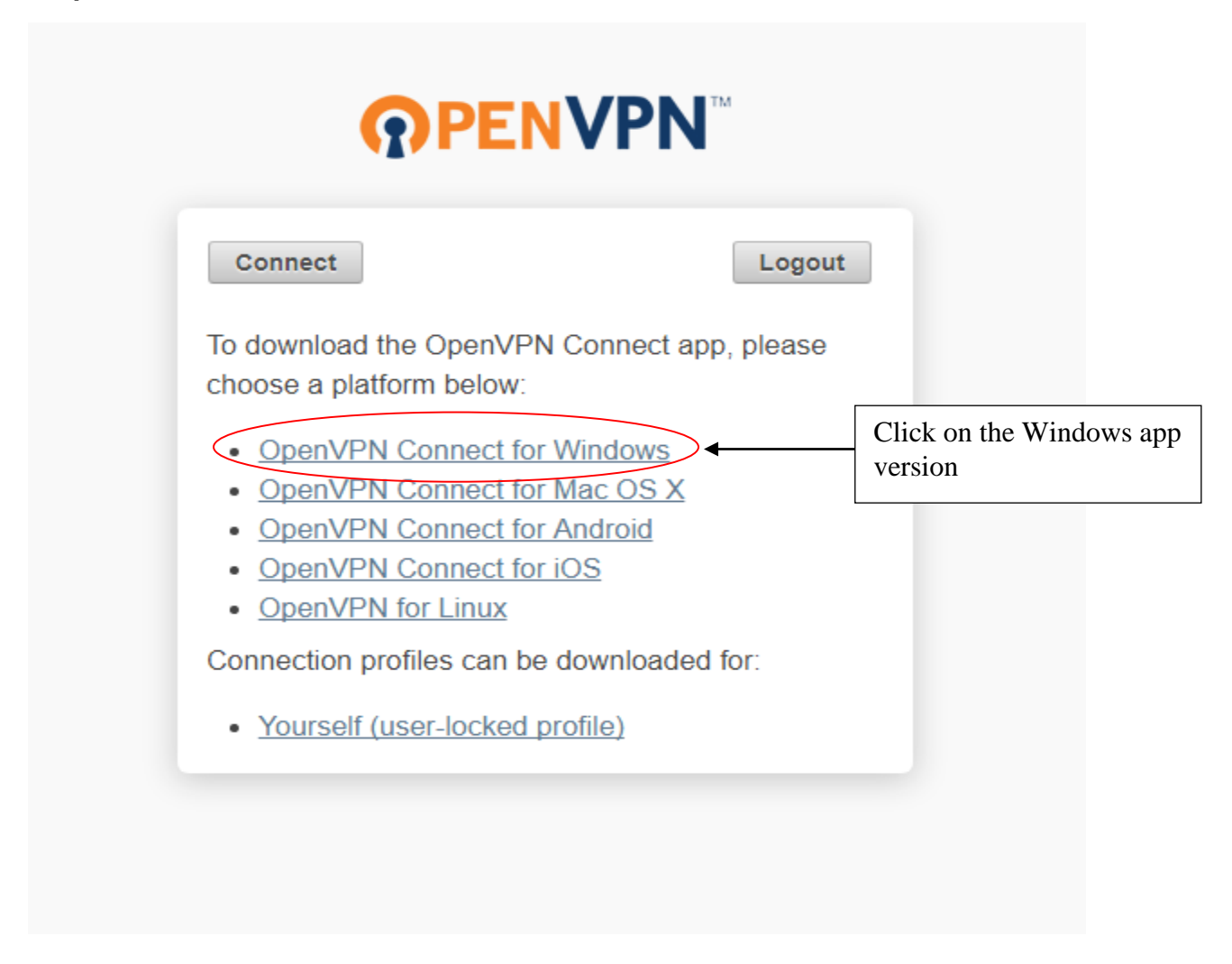

#### Step 3

Click on the down arrow and select 'Open'

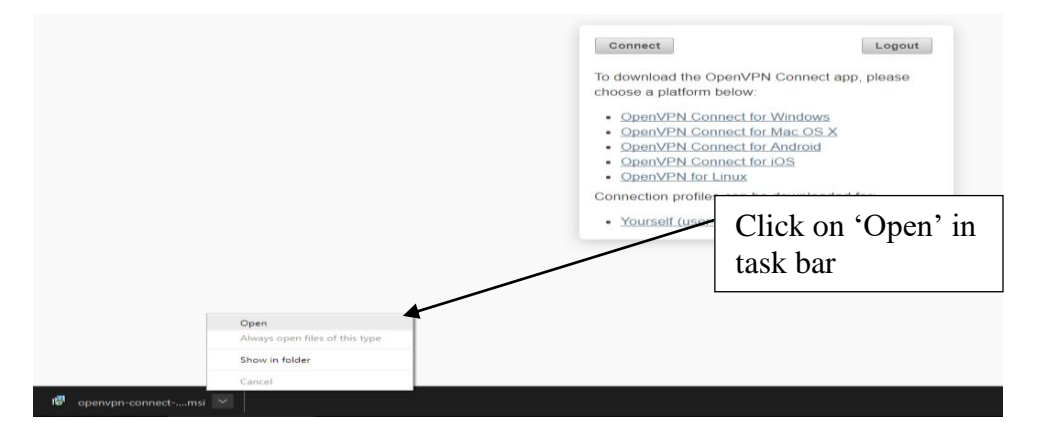

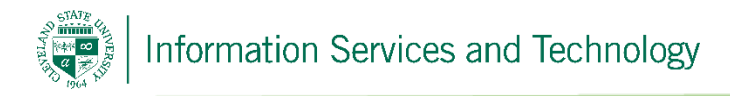

## Step 4 – Click 'Run' once the app opens

Click on the 'Run' button.

Another dialog box will open immediately after clicking run. Click 'Yes' on this dialog box. Once installation is completed, locate an orange logo in the systems tray in the bottom right corner of your screen. Right click the logo and choose 'Connect to openvpn.csuohio.edu'.

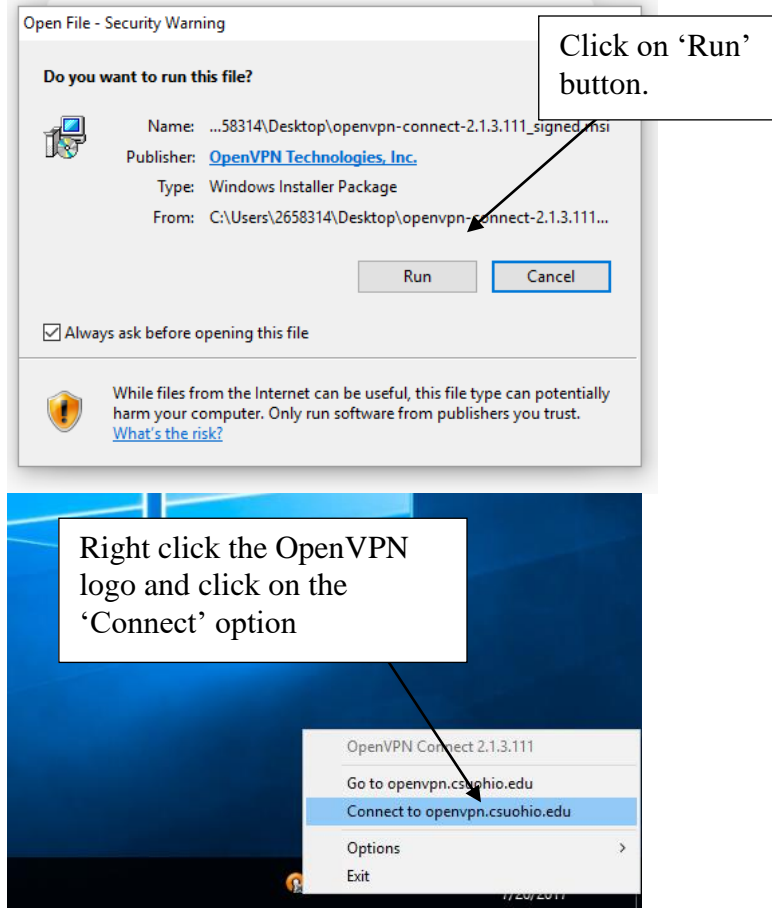

### Step 5

A dialog box will open asking for you to log in with your CSU ID and Password.

| Connect   | <mark>₽PENVPN</mark> ™ | ×   | Enter your CSU ID<br>and Password in these<br>fields |
|-----------|------------------------|-----|------------------------------------------------------|
| Server:   | openvpn.csuohio.edu    |     |                                                      |
| Username: | 1234567                |     |                                                      |
| Password: | •••••                  |     | Click on the 'Connect'                               |
|           | Connect Can            | cel |                                                      |

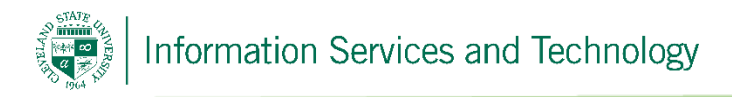

## Step 6

Locate the orange OpenVPN logo again in the system tray again. The green check mark means you are successfully connected to the VPN.

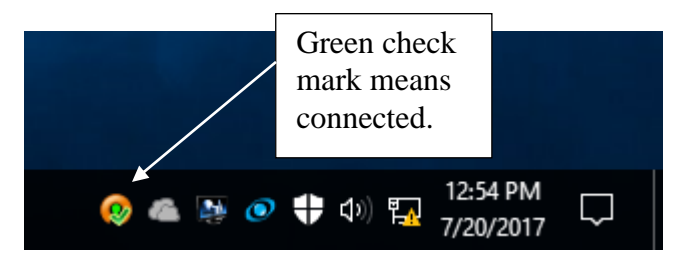

During the installation process, a shortcut was created on your desktop. Next time you want to start your VPN connection, double click the icon on your desktop.

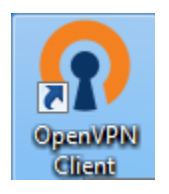

Once you're connected to the VPN, you will be able to remotely control your office computer by follow the Remote Desktop Connection Guide found here: <a href="https://www.csuohio.edu/sites/default/files/RDC-AppleRDP.pdf">https://www.csuohio.edu/sites/default/files/RDC-AppleRDP.pdf</a>

## **Reporting Problems**

If you have any problems during the installation or use of the VPN client, please email <u>security@csuohio.edu</u> and include a thorough description of the problem (attaching screen prints would be helpful).